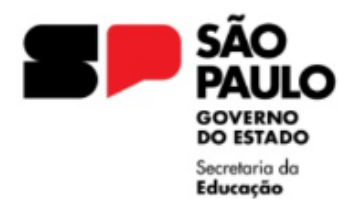

GOVERNO DO ESTADO DE SÃO PAULO SECRETARIA DA EDUCAÇÃO DIRETORIA DE ENSINO REGIÃO LESTE 4 Rua Dona Matilde, 35 - Vila Matilde - São Paulo - CEP: 03512-000 - Tel.: (11) 2082-9400 E-mail: delt4@educacao.sp.gov.br

## ORIENTAÇÕES

## Cessação PEI

As solicitações deverão ser realizadas no Processo SEI de DESIGNAÇÃO ATIVIDADE DOCENTE (ou, conforme Atividade designada), devendo renomear e encaminhar para o NAP LT4.

Para providenciar a Cessação da atuação como Atividade Docente, Gestão Sala/Ambiente de Leitura, Interlocutor de Libras, CGPAC, deve constar no expediente os seguintes documentos:

- Ofício da Unidade Escolar, indicando a Cessação, informando motivo;
- Declaração: Punho a pedido (deve constar a ciência de restrição de retorno ao programa no ano vigente e subsequente);

- Avaliação da Unidade Escolar;

- Minuta com o Lauda a ser publicada, conforme modelo;
- Preenchimento dos dados no <u>Formulário de Cessação PEI</u> para gerar a Portaria de Cessação;

Formulário devidamente preenchido, conforme dados constantes no Cadastro Funcional SED, e o nº do Processo SEI;

Em casos de divergência/falta de informações, será devolvido o Processo SEI no ícone COMENTÁRIOS com a informação INCONSISTÊNCIA, devendo verificar as informações prestadas e realizar o envio de novo formulário.

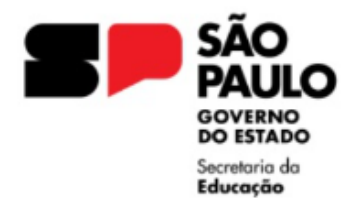

## Para reabrir um Expediente na Plataforma SEI, solicitamos seguir as seguintes orientações:

Informamos que os expedientes que não estiverem de acordo com as orientações serão devolvidos para acerto.

I - De posse da documentação, a Unidade Escolar deverá, no ambiente SEI, localizar e **REABRIR PROCESSO** 

**Campo Especificação:** <u>AFASTAMENTO PEI</u>, Nome do Docente (RENOMEAR O EXPEDIENTE ATRAVÉS DESSE CAMPO)

Campo Interessado: NOME do Docente, RG do Docente

Campo Nível de acesso: RESTRITO – Hipótese Legal: Informação Pessoal

**II –** No expediente aberto, ir em "Incluir Documento", escolha o tipo de documento "OFÍCIO" e preencher conforme orientações:

**Campo Nome na Árvore:** Número de Ofício da Unidade Escolar, Cessação Atividade Docente (ou, conforme Atividade designada)

**Campo Nível de acesso**: RESTRITO – Hipótese Legal: Informação Pessoal Elaborar texto do Ofício

Importante: assinar o documento para envio.

**III –** No expediente aberto, ir em "Incluir Documento", escolha o tipo de documento "EXTERNO" e preencher conforme orientações:

Campo Tipo do Documento: Documentos / Selecione a DATA

**Campo Nome na Árvore:** DECLARAÇÃO a Pedido / AVALIAÇÃO (informar de acordo com o motivo da Cessação)

**Campo Formato:** Digitalizado nesta Unidade Tipo: Cópia autenticada administrativamente **Campo Nível de acesso:** RESTRITO – Hipótese Legal: Informação Pessoal

Anexar Arquivo: **Selecione o arquivo em PDF**, constando os documentos necessários para a Cessação;

Autenticar o documento.

**IV –** No expediente aberto, ir em "Incluir Documento", escolha o tipo de documento "MINUTA" e preencher conforme orientações:

Campo Nome na Árvore: LAUDA CESSAÇÃO PEI

Campo Nível de acesso: RESTRITO – Hipótese Legal: Informação Pessoal

No corpo do texto, elaborar a lauda conforme modelo.

Solicitamos atenção ao elaborar a LAUDA, a responsabilidade pelo conteúdo a ser publicado no DOE é de quem os elabora.

Importante: assinar o documento para envio.